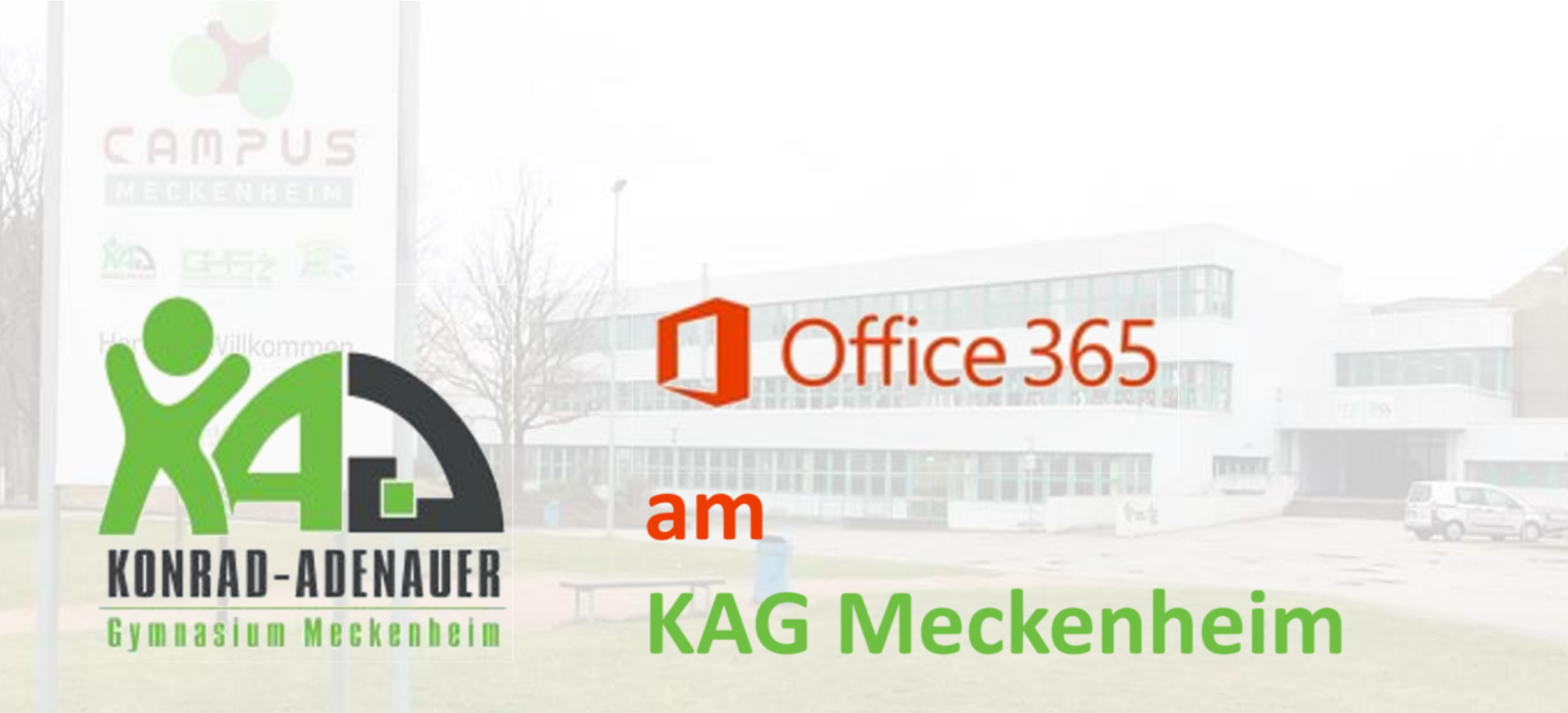

Anleitung zum Herunterladen von Office 365 und zur Verwaltung der genutzten Geräte

# Liebe Schülerinnen und Schüler,

mit Office 365 A3 werden wir die digitale Arbeit an unserem KAG weiter optimieren.

Das neue Abonnement umfasst insgesamt 3 x 5 Lizenzen pro Account. Das bedeutet im Detail, dass die Office-Desktopanwendungen pro Benutzer auf 5 MACs (Laptop oder Computer) sowie je 5-mal die Office-Anwendungen auf Tablets und Smartphones installiert werden können. Diese Anleitung zeigt euch, wie ihr das Office365-Paket zu Hause herunterladen und euch darin anmelden könnt.

Beachtet bitte, dass die Schul-Lizenzen nur von euch selbst genutzt und nicht an Dritte, auch nicht in der Familie oder im Freundeskreis, weitergegeben werden dürfen. Viel Erfolg und Spaß damit!

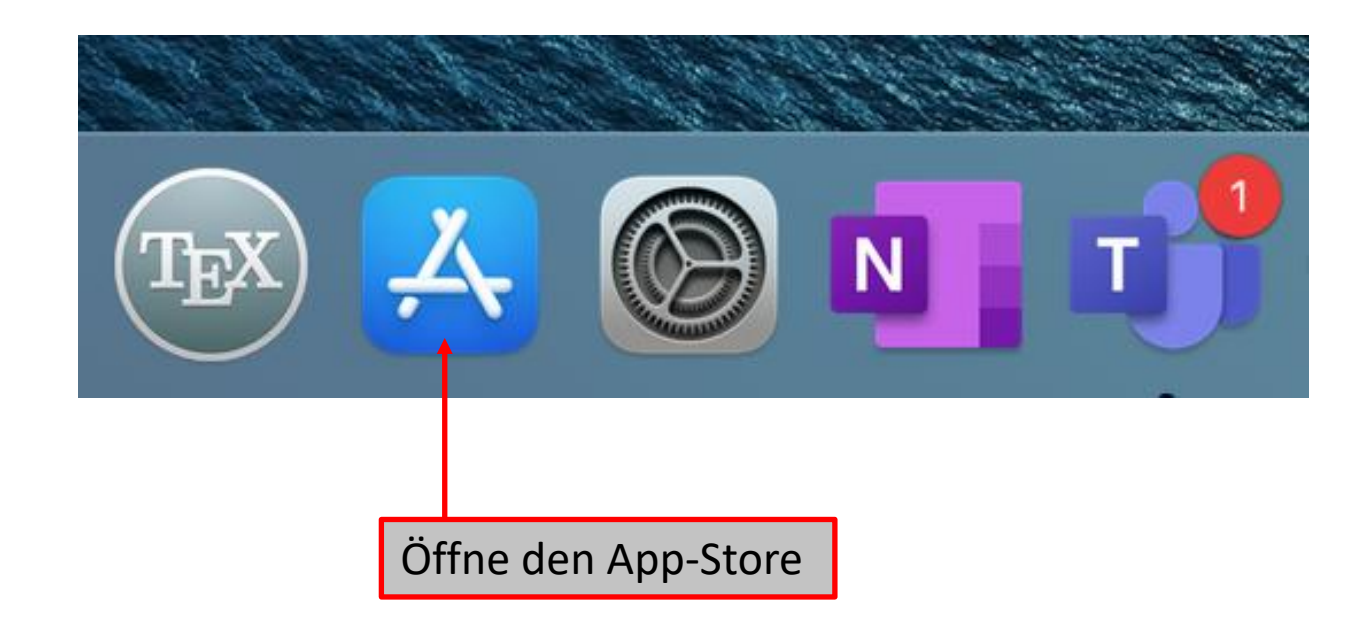

### gib in der Suchleiste "Office 365" ein

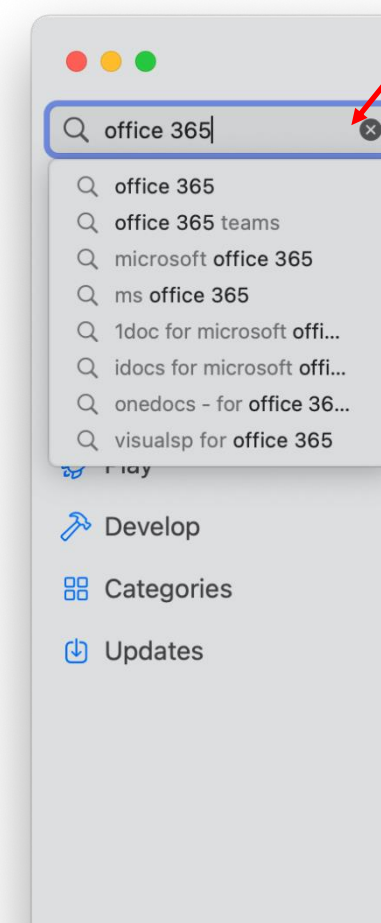

#### GET STARTED

#### Apps optimised for Mac With M1

These apps take full advantage of the Apple M1 chip.

## Perfect your group photos

Photoshop Elements gets everyone smiling together.

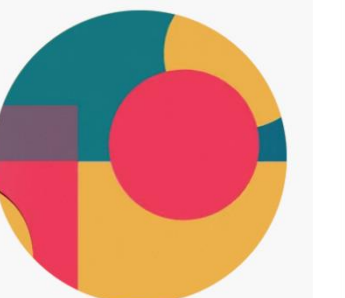

#### OUR FAVOURITES GIFs made easy

Get animated with these apps.

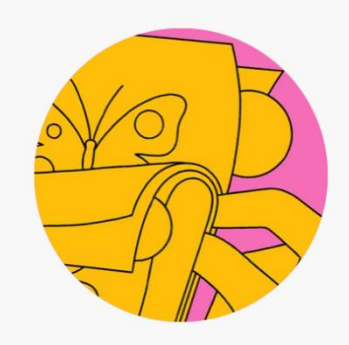

#### Updated for Big Sur

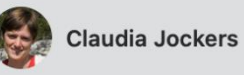

rs

1Password 7 - Password Manager Generate & keep passwords safe

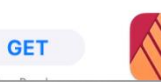

Affinity Publisher Pro Desktop Publishing See All

27,99 €

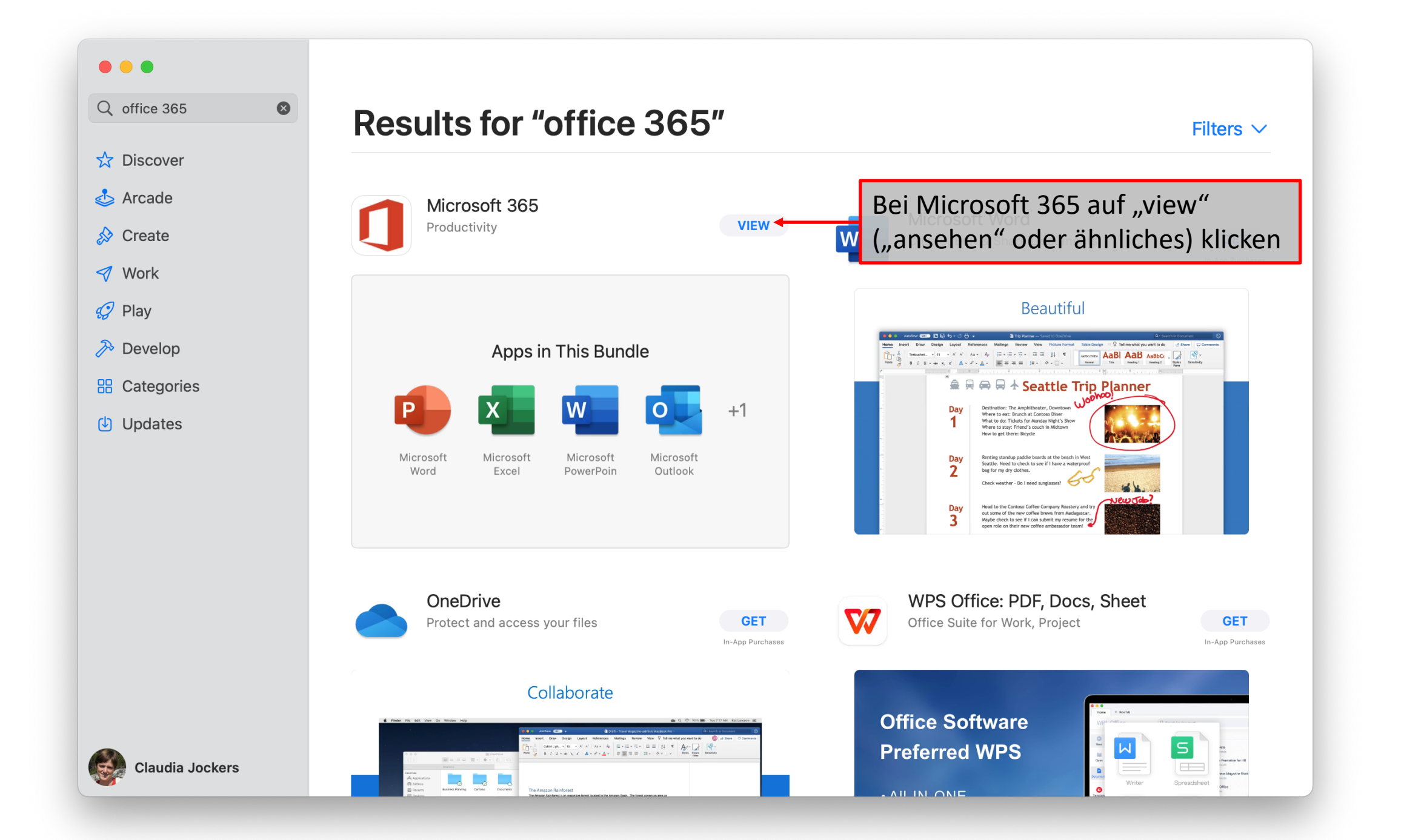

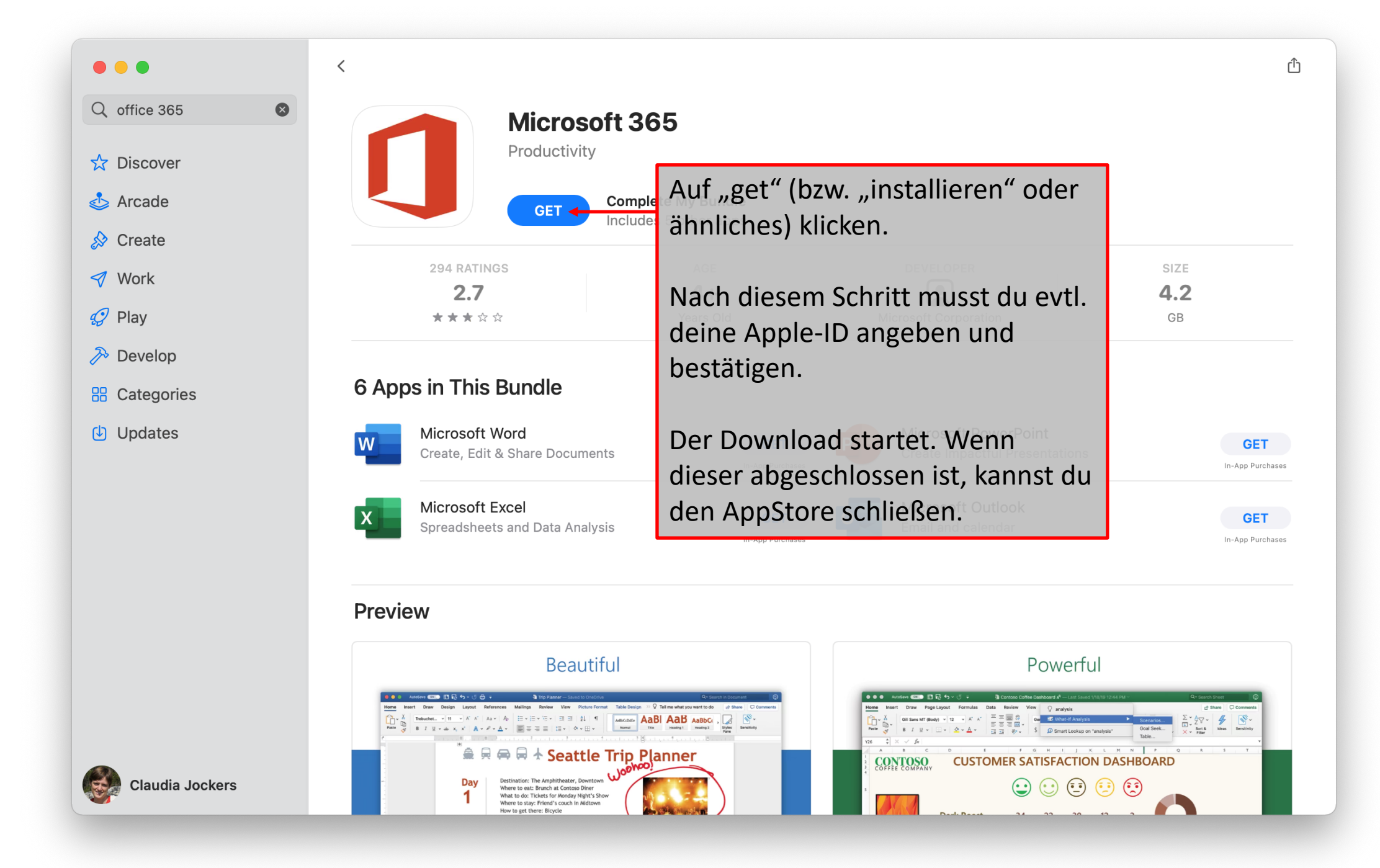

Nachdem der Download abgeschlossen wurde:

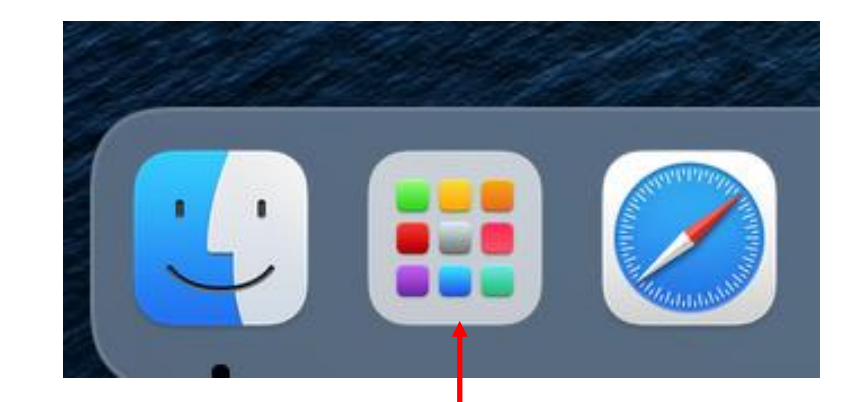

Öffne das Launch-Pad: Dort findest du eine Übersicht all deiner Apps. Wähle dort die Office-Anwendung, die du gerade nutzen möchtest (Word, Excel, Powerpoint, ...) Zur ersten Anmeldung ist es egal, welche dieser Apps du auswählst. Klicke einfach auf eine App, z.B. Word. Bevor du die Apps nutzen kannst, musst du dich mit deinen Teams-Anmeldedaten anmelden. Das geht wie folgt:

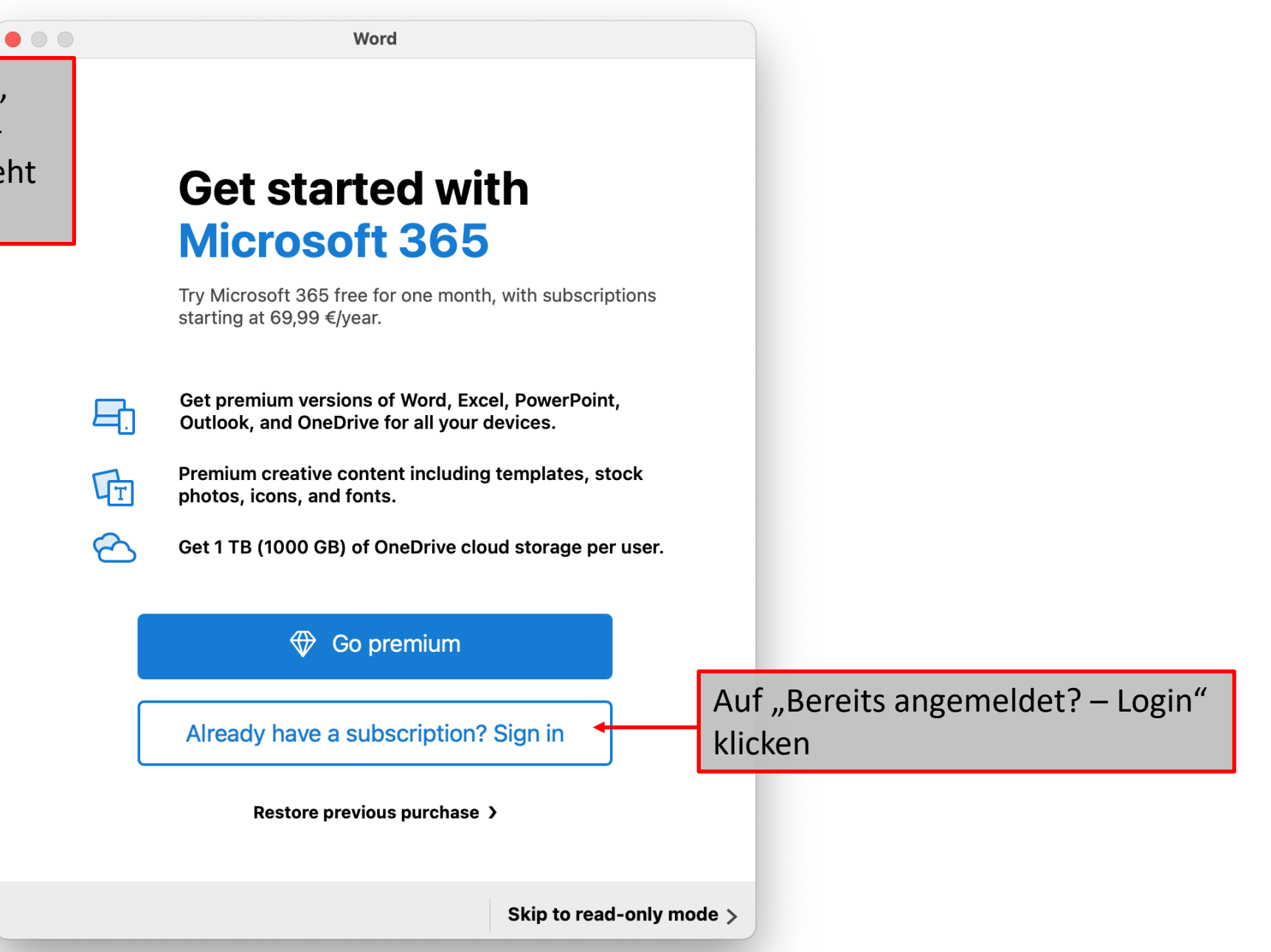

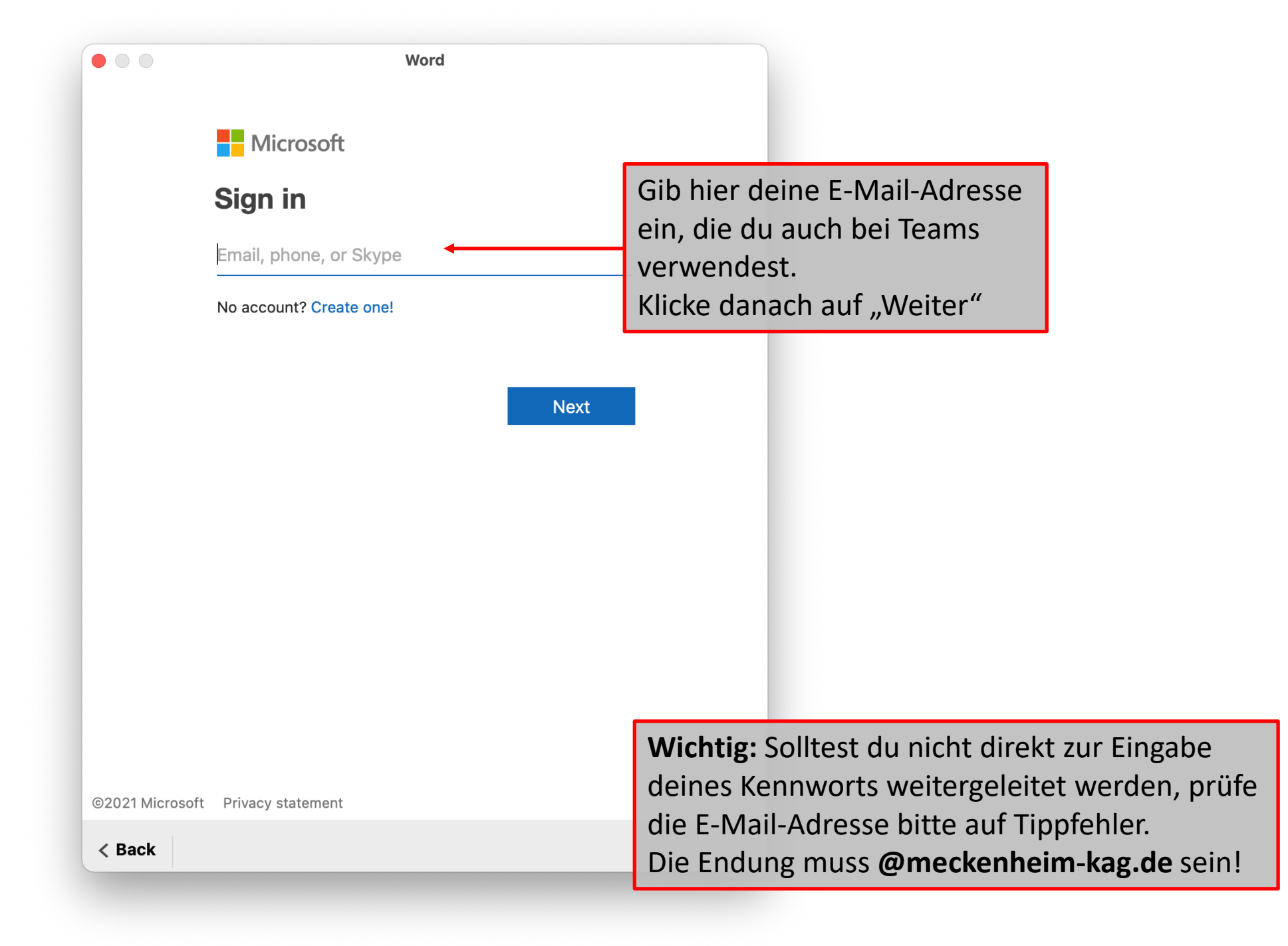

|                           | Word                                                       |                                                                                                 |
|---------------------------|------------------------------------------------------------|-------------------------------------------------------------------------------------------------|
|                           | <b>Microsoft</b><br>c.jockers@meckenheim-kag.de            |                                                                                                 |
|                           | Enter password         Password         Forgot my password | Gib hier das Kennwort ein, das<br>du auch bei Teams verwendest.<br>Klicke danach auf "Anmelden" |
|                           | Sign in with another account                               | Sign in                                                                                         |
| Terms of <b>&lt; Back</b> | f use Privacy & cookies •••                                |                                                                                                 |

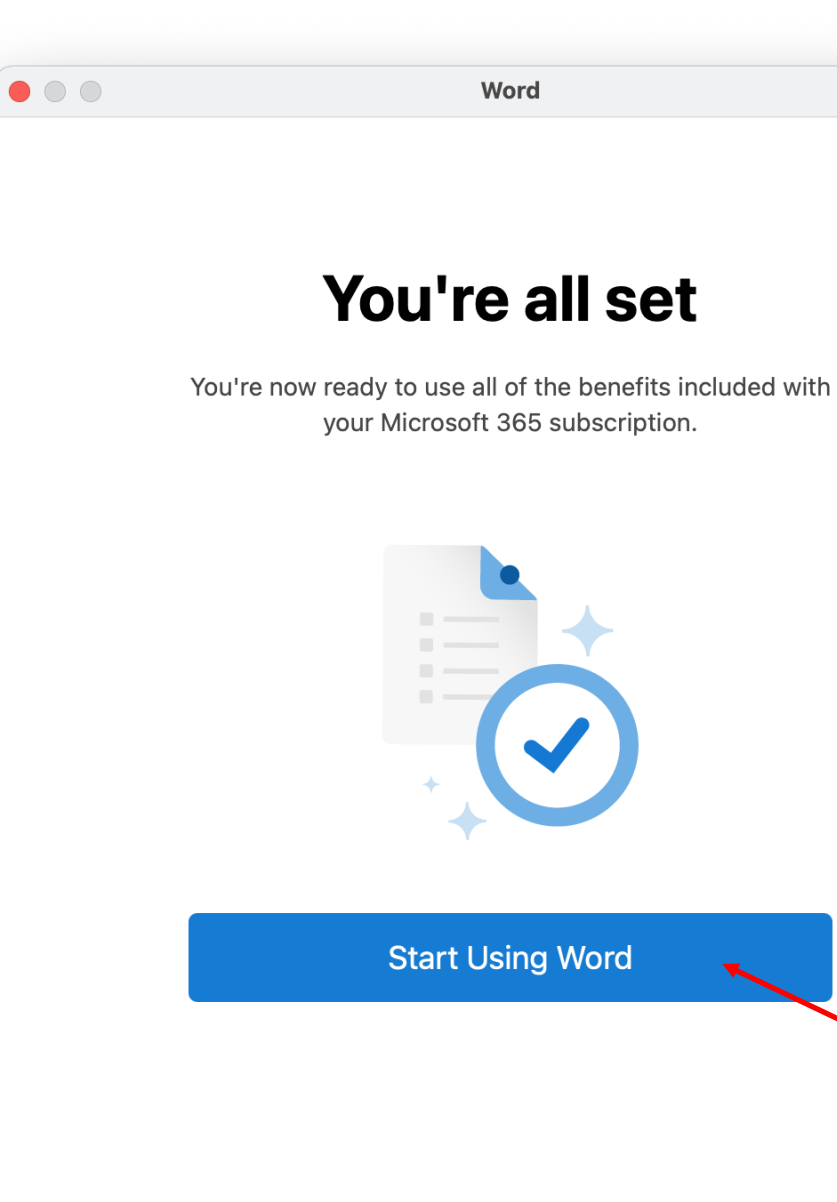

Du kannst die Anwendungen jetzt starten. Bei den anderen Office-Apps wirst du vermutlich nicht mehr nach deinen Login-Daten gefragt. Falls doch, verfahre wie ab Folie 7 angegeben. Damit ist die Einrichtung abgeschlossen. Wenn du ein Gerät abmelden möchtest, z.B. wenn du einen neuen PC/Laptop bekommen hast und dein altes Gerät nicht mehr verwendest....

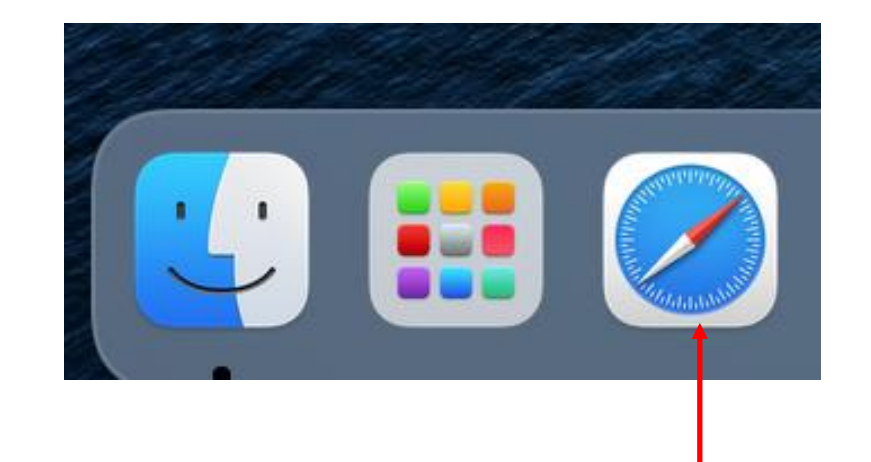

Öffne Safari (oder ein anderes Programm, mit dem du ins Internet gehst)

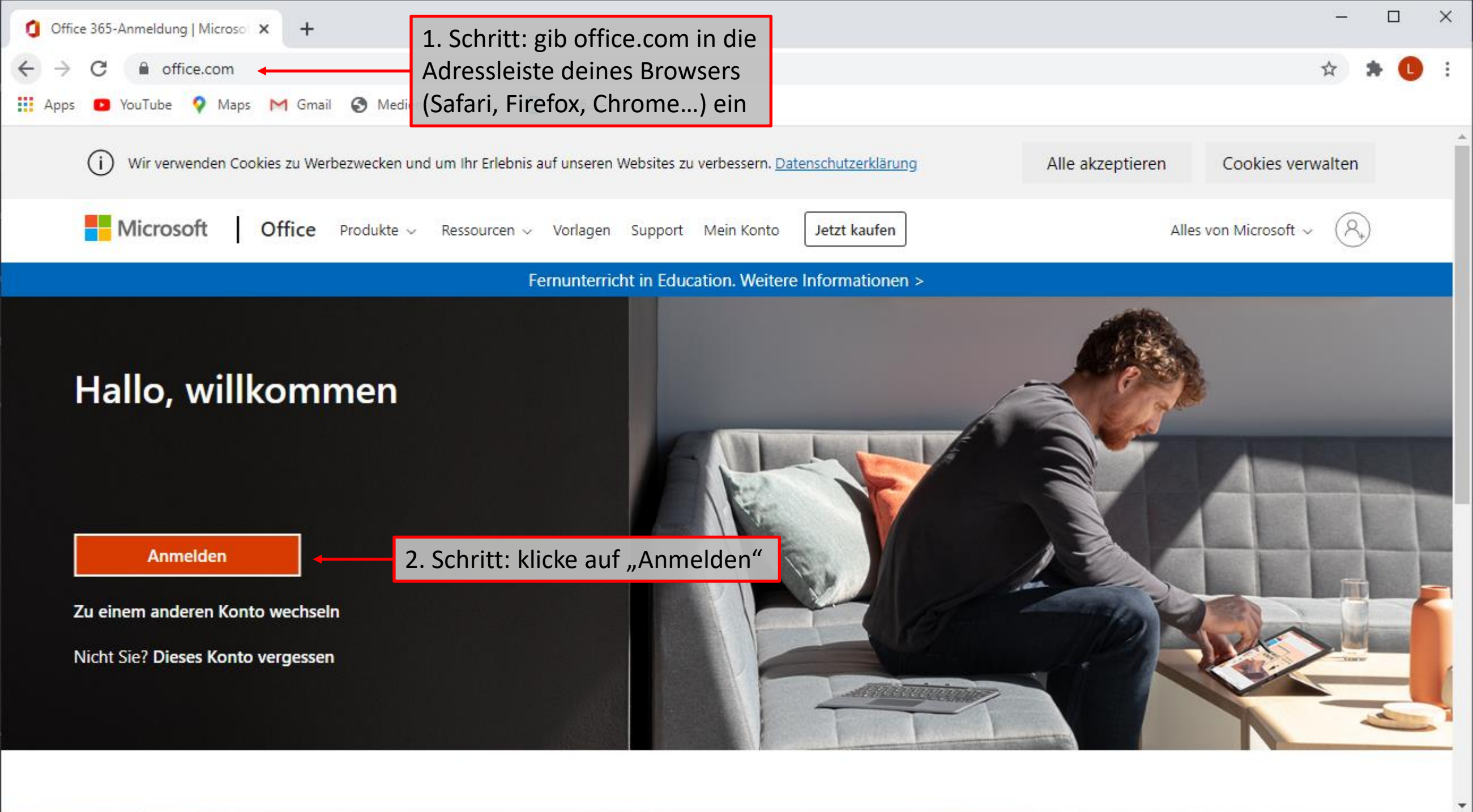

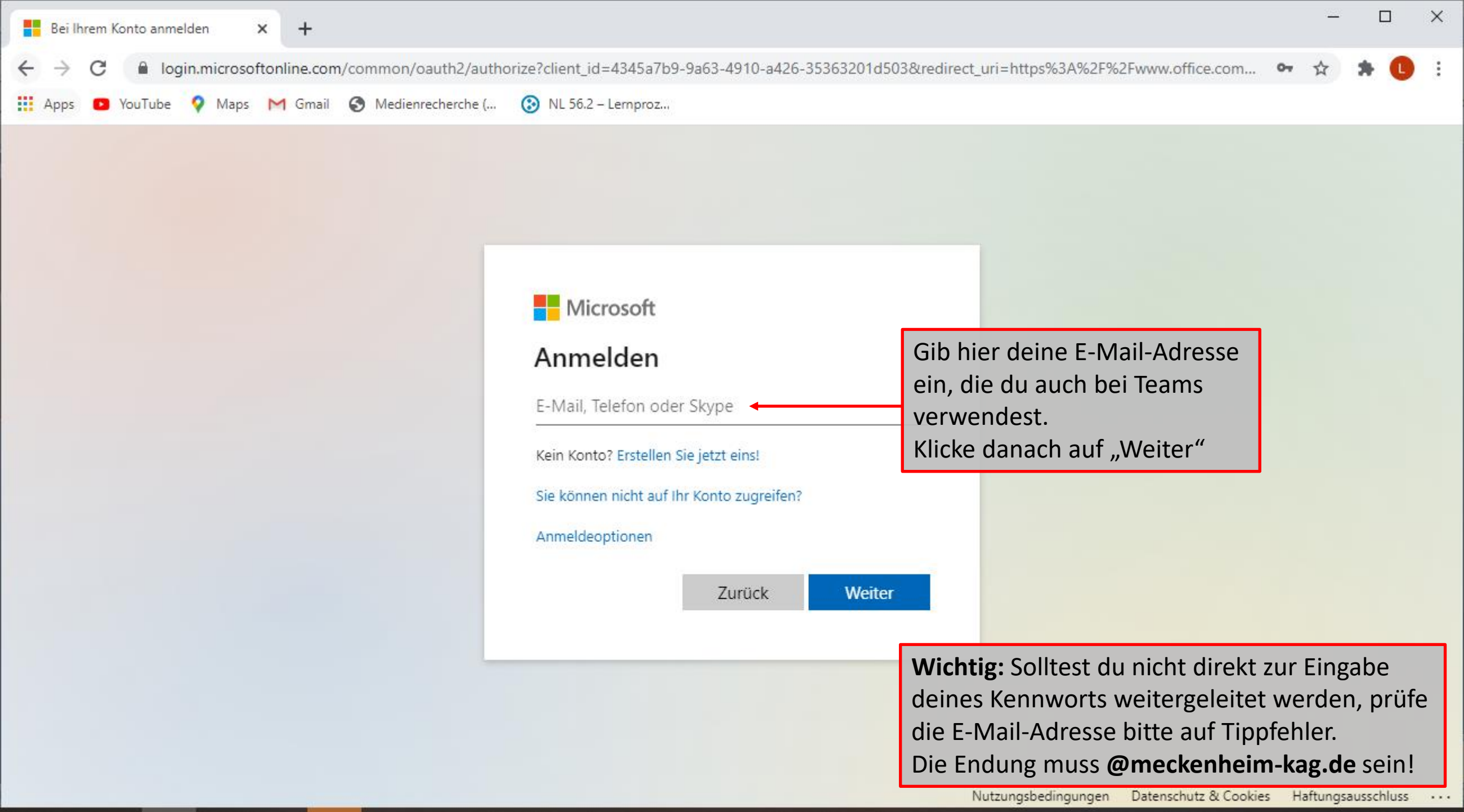

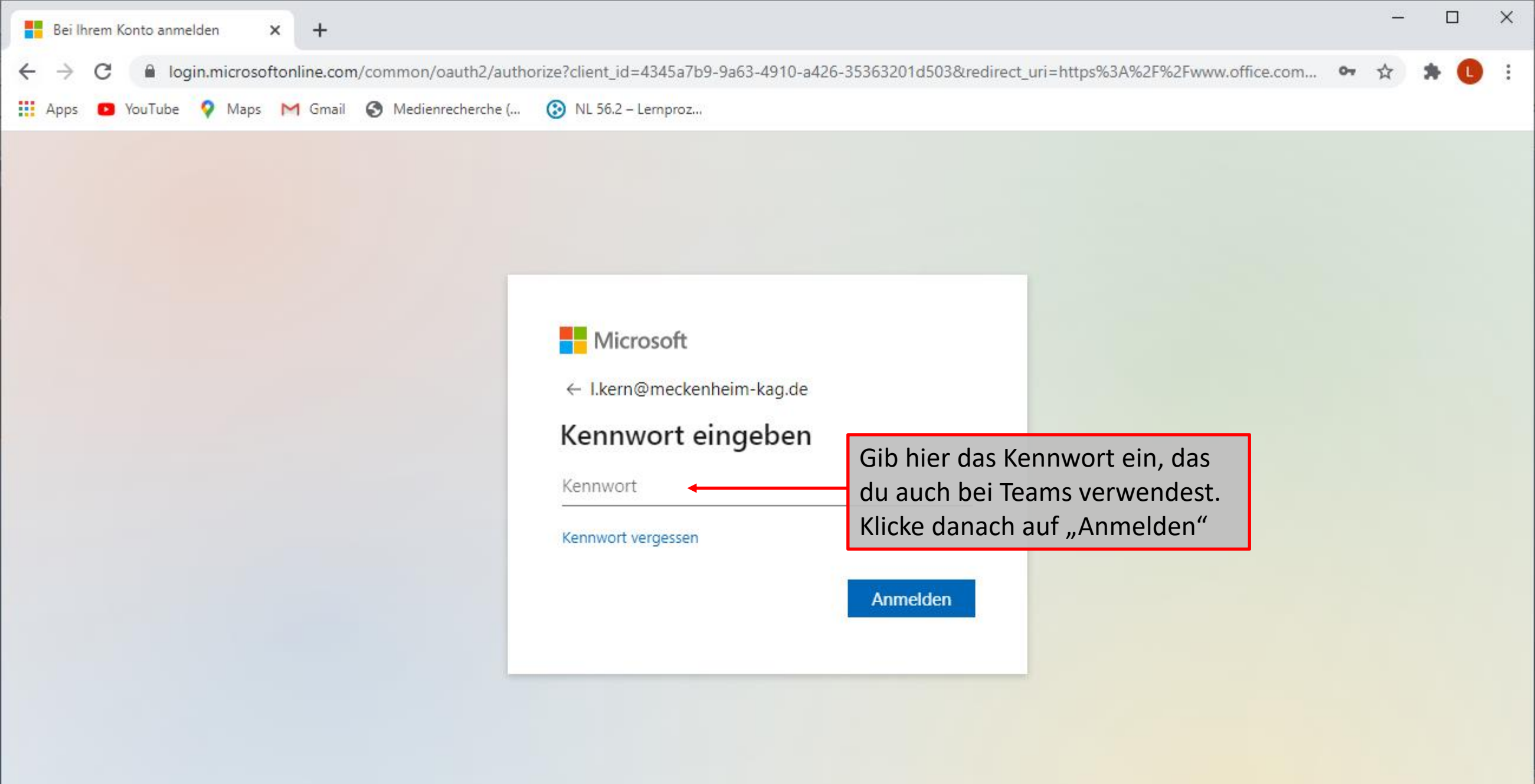

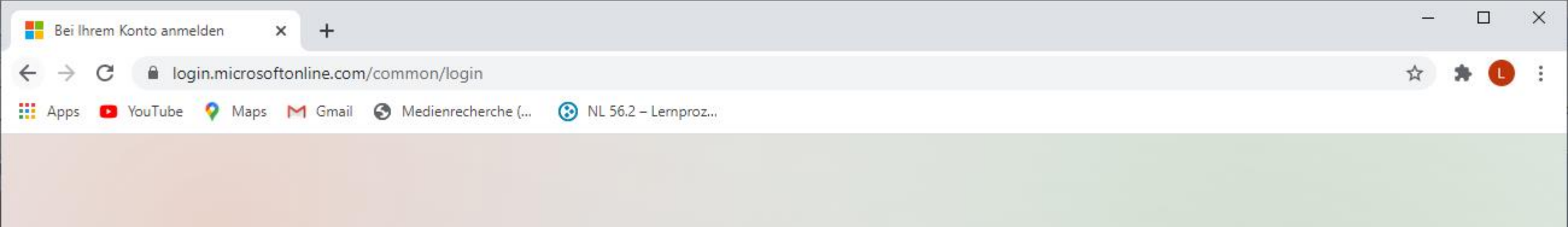

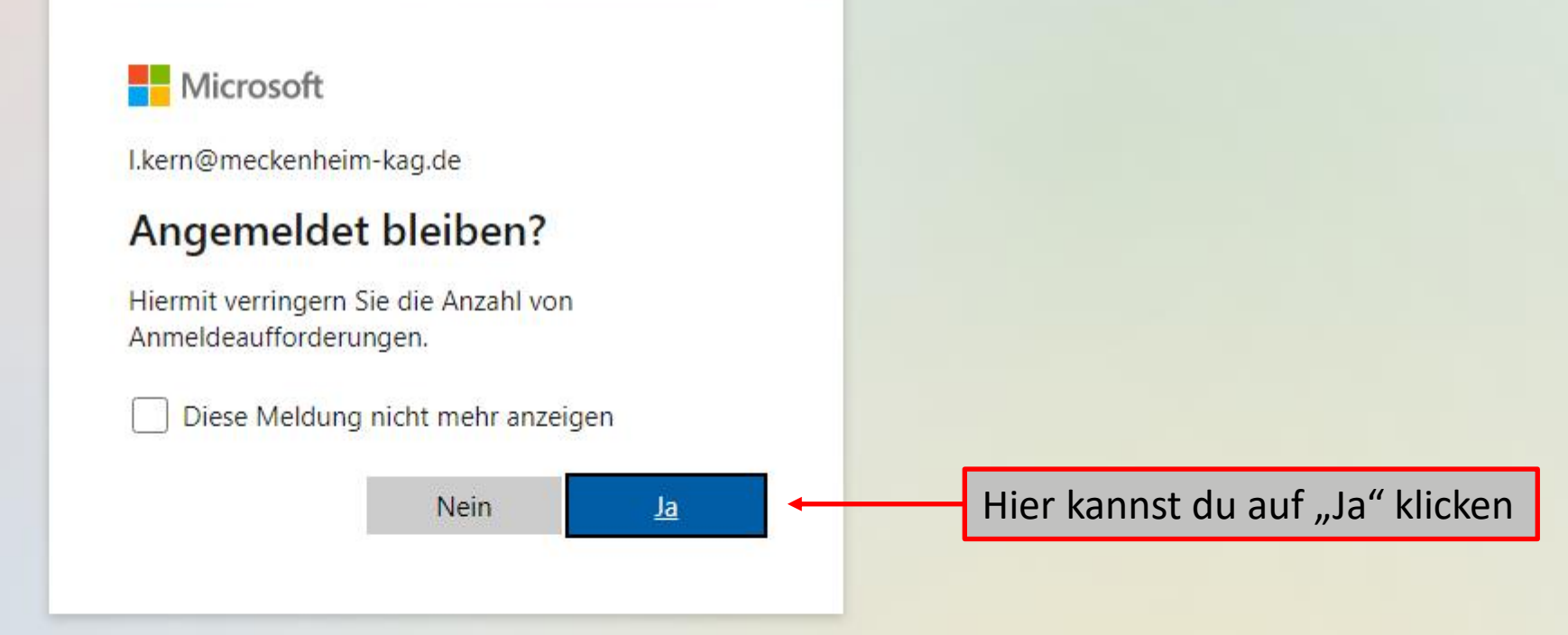

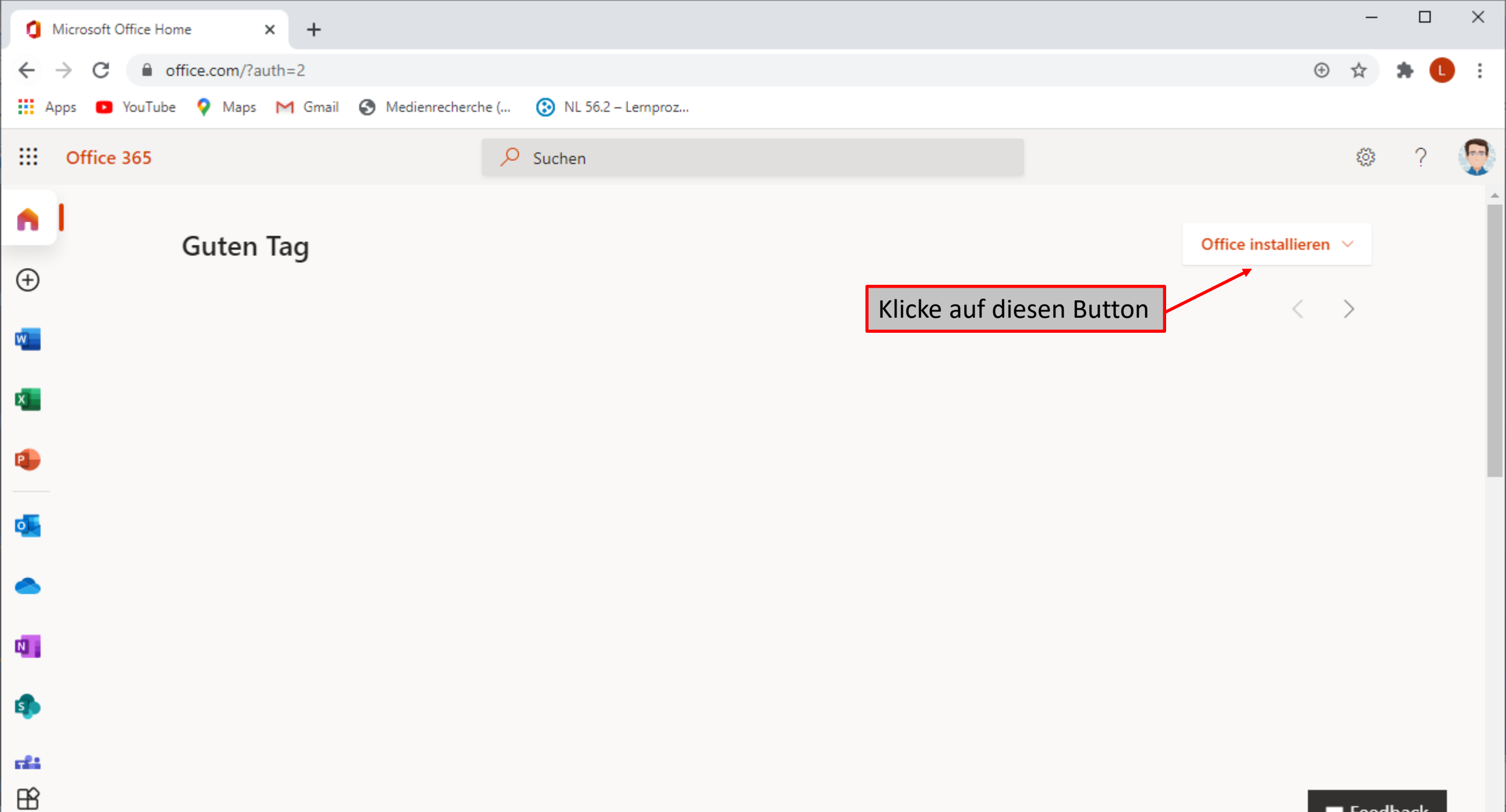

📁 Feedback

-

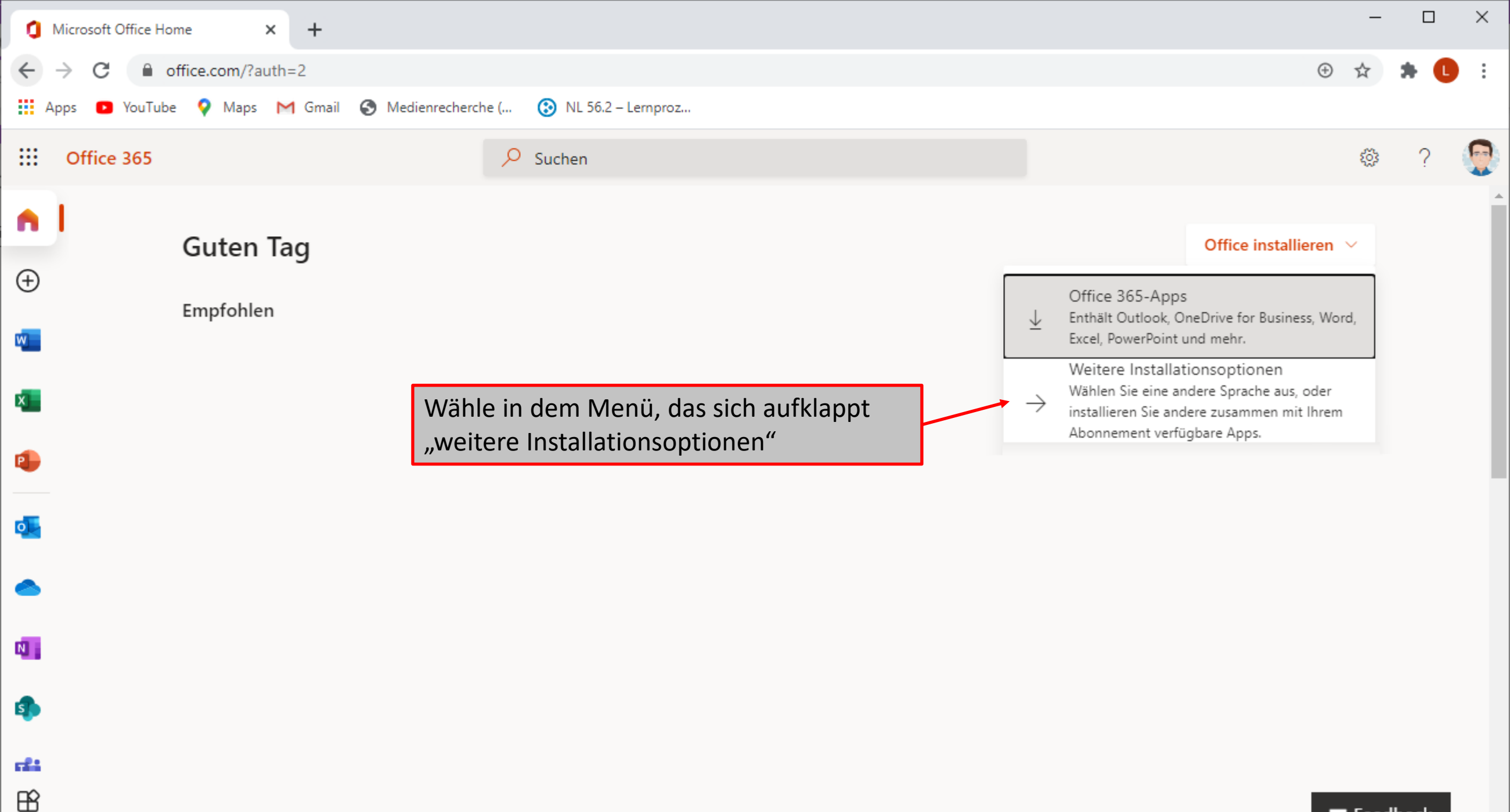

Feedback

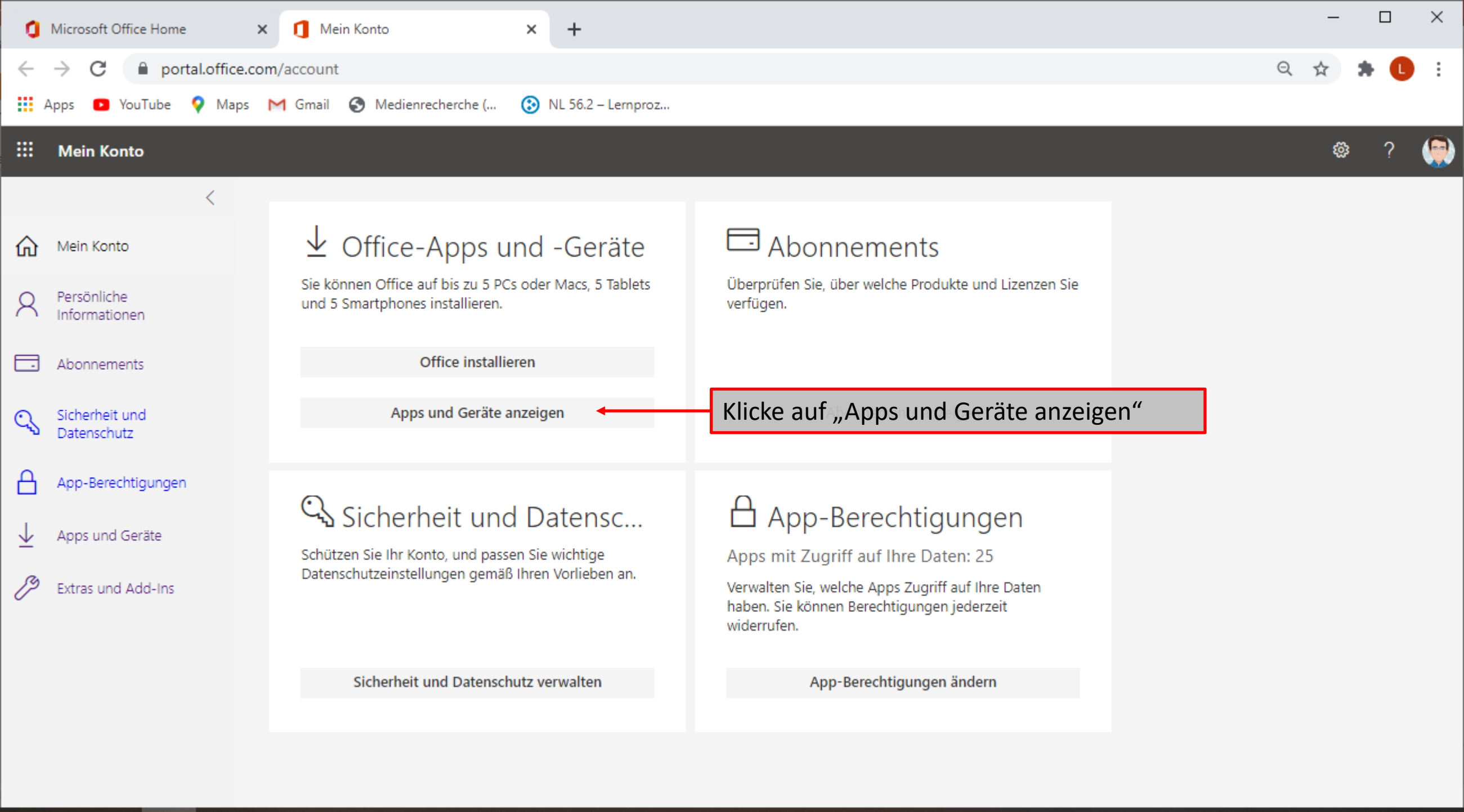

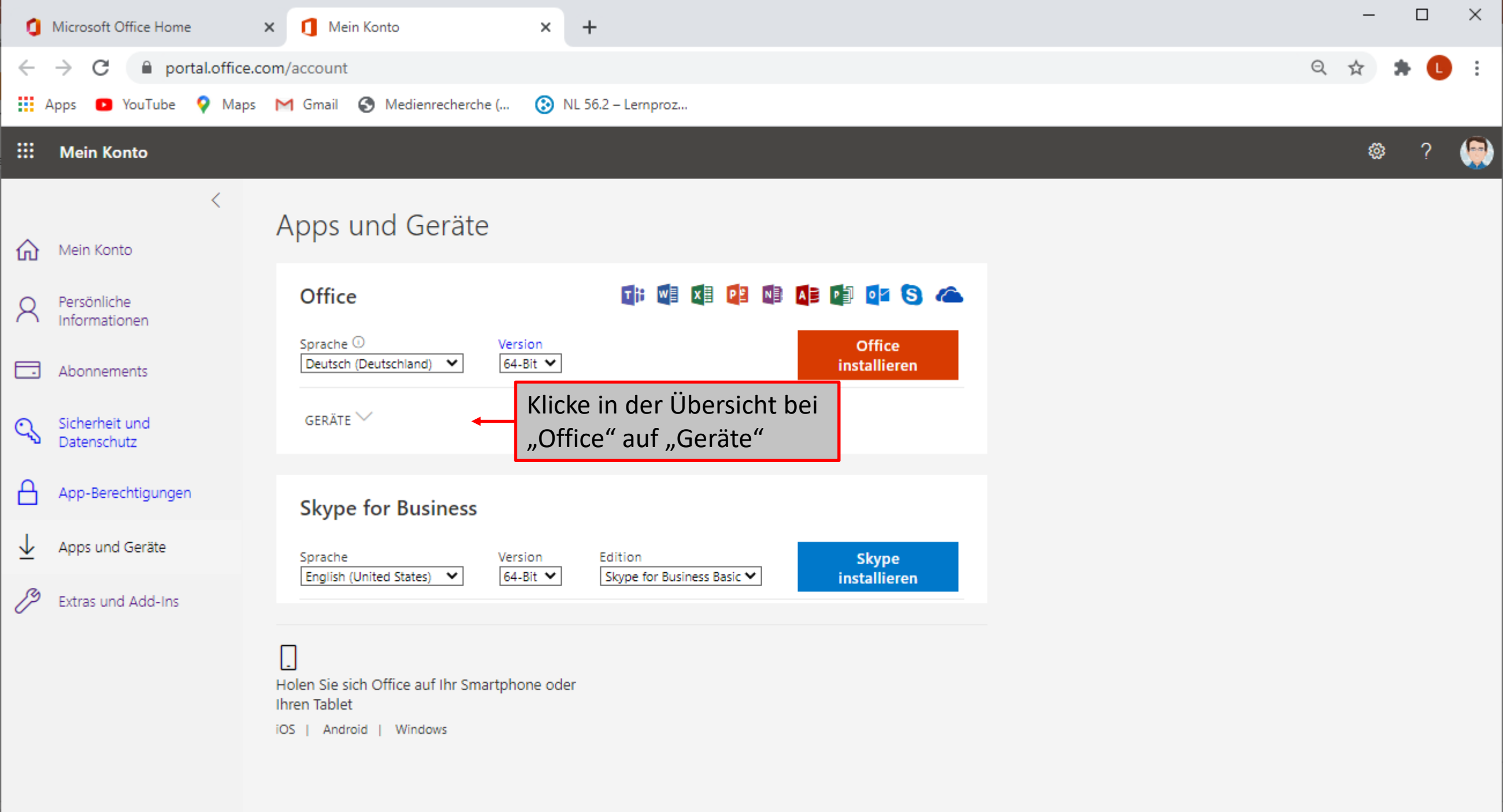

| Microsoft Office Home                                        | × 🚺 Mein Konto 🛛 🗙                                 | +                                                                                                    | -       | < |
|--------------------------------------------------------------|----------------------------------------------------|----------------------------------------------------------------------------------------------------|---------|---|
| $\leftrightarrow$ $\rightarrow$ C $\square$ portal.office.co | om/account#                                        |                                                                                                    | ર 🛧 🖈 🕒 | : |
| 🗰 Apps 💿 YouTube 💡 Maps                                      | M Gmail 🔇 Medienrecherche ( 📀 NL                   | IL 56.2 – Lemproz                                                                                                    |         |   |
| : Mein Konto                                                 |                                                    |                                                                                                    | ۵ ? 🔮   | ) |
| <                                                            | Apps und Geräte                                    |                                                                                                    |         | Î |
| A Persönliche<br>Informationen                               | Office                                             |                                                                                                    |         |   |
| Abonnements                                                  | GERÄTE ∧                                           | das du abmelden möchtest. Klicke auf<br>"Abmelden".                                                                                                    | erät,   |   |
| App-Berechtigungen                                           |                                                    | ABMELDEN BEI OFFICE <sup>(i)</sup><br>Abmelden<br>Abmelden | m       |   |
| ✓ Apps und Geräte                                            | Microsoft Windows 10 Home                          |                                                                                                    |         | l |
| Extras und Add-Ins                                           | Skype for Business Sprache English (United States) | So hast du eine der drei Lizenzen wiede<br>frei geschaltet und kannst sie auf einen<br>anderen Gerät nutzen.<br>Skype for Business Basic ♥ installieren                                                                                                    | sr<br>U |   |
|                                                              | _                                                  |                                                                                                    |         |   |

L Holen Sie sich Office auf Ihr Smartphone oder Ihren Tablet